# ご利用にあたって

## セキュリティについて

- ●インターネットバンキングでは、最新のセキュリティ技術 (SSL 128bit)を採用して、お客様の大切な情報を守ります。
- ●サービスご利用の都度、「ログインID」(インターネットバンキン) グのみ)、「ログインパスワード」、「確認用パスワード」をご入力 いただくことにより、ご本人様であることを確認いたします。
- 「ログインID |、「ログインパスワード |、「確認用パスワード」はご 使用端末の画面上で随時更新できます。
- ●1分毎に変化する1回限りで無効となる「ワンタイムパスワード」 を使用することで、不正取得されたパスワードによるログインを 防止します。
- 「IBロックサービス」を採用し、携帯電話から利用停止を設定す ることで、パソコンからの利用を制限し、第三者に不正利用され ることを防ぎます。
- ●パソコンの画面に「ソフトウェアキーボード」を表示してマウス で各種パスワードを入力することにより、キーボードで入力した 内容を第三者に不正取得されることを防ぎます。
- ●振込・振替等の取引を行われた場合は、お届けいただいているメー ルアドレスに、ご依頼内容の確認メールを送信いたします。
- ●メニュー画面(ログイン後最初の画面)に、お客様がログインさ れた最近3回の日時を表示いたします。

## ログインID、パスワード等の管理について

「ログインID」「ログインパスワード」「確認用パスワード」は、お客 様がご本人であることを確認するための重要な情報です。これらは 第三者に知られることのないように、またお忘れにならないように ご注意ください。定期的にパスワードを変更していただくとより安 全性が高まります。

#### 取引のご確認

ご依頼いただいたお取引の受付確認や処理結果等の重要なご通知 やご案内をスピーディに電子メールでご案内いたします。お客様が 振込・振替等のお取引を実施したにもかかわらずご依頼内容の確認 メールを受信しない場合やお心当たりのない電子メールが届いた場 合はお取引店までご連絡ください。

### サービスの休止について

システムの更新・メンテナンス等により一時的にサービスを休止す ることがありますのであらかじめご了承ください。

#### 画面移動および終了時

ブラウザ上の「戻る」、「進む」 ボタンは使用しないでください。 終了時には画面上の「ログアウト」 ボタンを押してください。 (ブラウザ上の「× | ボタンは押さないでください。)

## 【たんぎんダイレクトインターネットバンキング】 お申し込みからご利用まで

たんぎんダイレクトをご利用いただくためには、「ログイン IDの登録 | 等をインターネット上で行っていただきます。

## 初期手続の流れ

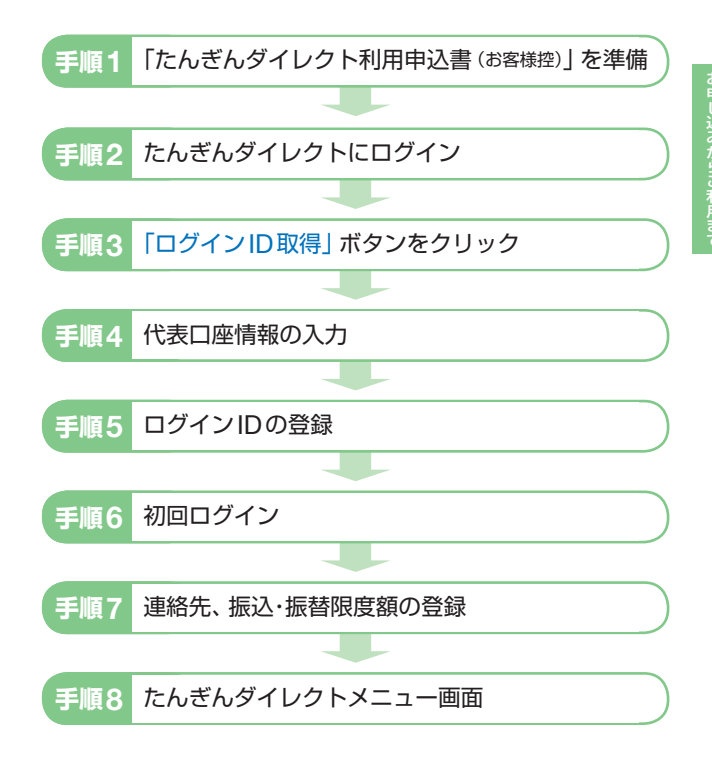

## ▲ ご確認ください

「ログインID」、「ログインパスワード」および「確認用パスワー ド|は、いずれも今後たんぎんダイレクトをご利用の都度必要 となります。

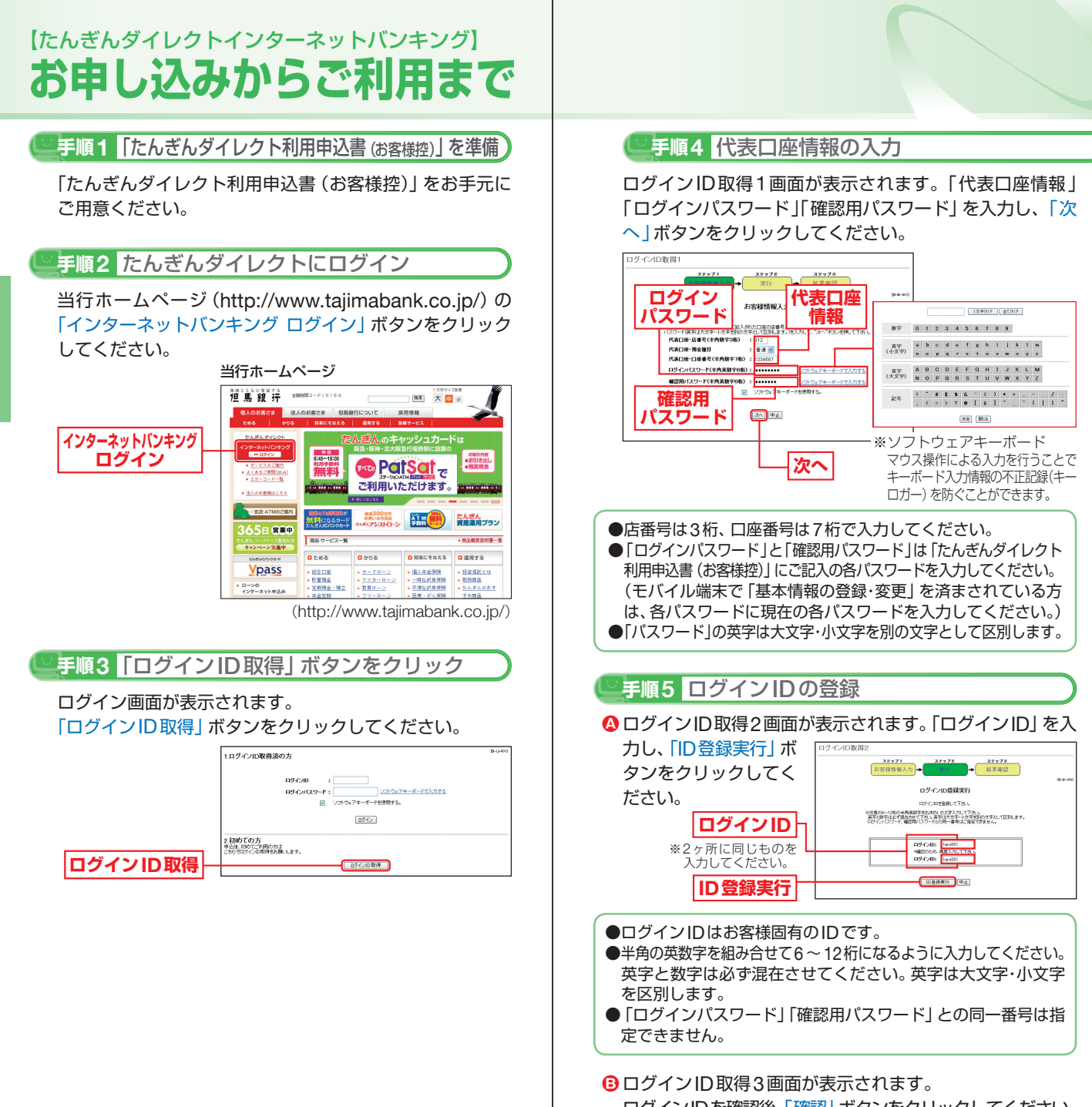

ログインIDを確認後、「確認」ボタンをクリックしてください。 ここでご登録された「ログインID」が今後のお取引に必要 なお客様の「ログインID」となります。

## [たんぎんダイレクトインターネットバンキング] お申し込みからご利用まで

## 手順6 初回ログイン

再度ログイン画面が表示されます。

- ② 登録した「ログインID」および「ログインパスワード」を 入力してください。
- 入力内容を確認し、「ログイン」ボタンをクリックしてく ださい。
  - ※モバイル端末で「基本情報の登録·変更」を済まされている方は、手 順8へお進みください。

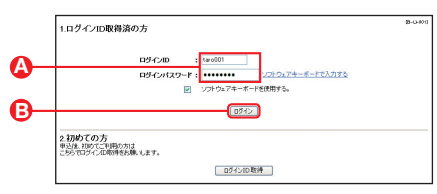

## 手順7 連絡先、振込・振替限度額の登録

#### A お客様情報登録画面が表示されます。

「e-mailアドレス」を登録してください。 お取引の受付確認や処理結果を電子メールでご案内いたし ます。

※メールアドレスは、半角英数字64文字以内のものを入力してください。 ※電子メールは、定期的にチェックしてください。

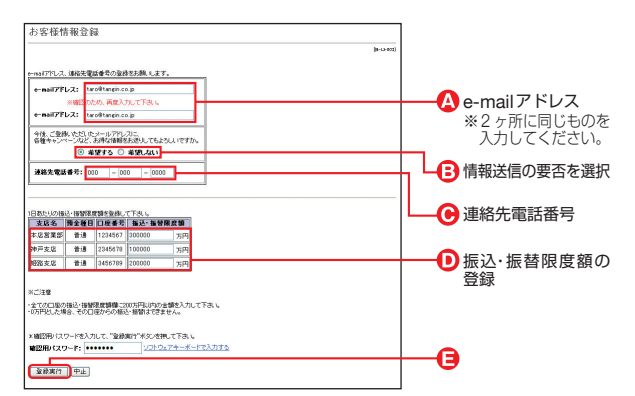

- ③各種キャンペーン等の情報送信の要否を選択してください。
- ⊙「連絡先電話番号」を登録してください。
- ●「振込限度額」を登録してください。

※0円から200万円の範囲で入力してください。 振込・振替を希望されない場合は、0を入力してください。

 ⊖ 入力内容を確認後、「確認用パスワード」を入力し、「登録 実行」ボタンをクリックしてください。

※メールアドレスについて

携帯電話またはスマートフォンのメールアドレスを登録される方で、 インターネット経由のメールについて、受信拒否になるよう設定さ れている場合は、携帯電話またはスマートフォンの「ドメイン指定受 信機能」により、「webcenter.anser.or.jp」のドメインが受信可能に なるよう、設定を変更してください。

## 【たんぎんダイレクトインターネットバンキング】 お申し込みからご利用まで

## ♡手順8 たんぎんダイレクトメニュー画面 ご依頼内容の 照会・取消 ①お取引いただいた公共料金自動引落登録・定期 預金取引・住所変更の内容を確認、もしくは取 消する際はこちらからどうぞ。(P34) 公共料金 自動引落登録 ②公共料金の自動引落登録はこちらからどうぞ。 (P31) 定期預金預入 ③定期預金の預入はこちらからどうぞ。(P28) 定期預金払出 ④定期預金の払出はこちらからどうぞ。(P30) 住所変更 ⑤住所の変更はこちらからどうぞ。(P33) パスワード変更 ログインID変更 ⑥パスワード変更、ログインID変更、お客様登録 情報変更、振込・振替限度額変更はこちらから どうぞ。(P35~36)

(P37)

(P15)

⑦税金・各種料金の払込みはこちらからどうぞ。

⑧税金・各種料金の払込みの取引履歴の確認はこ

⑨ワンタイムパスワードの申請はこちらからどうぞ。

終了するときは、必ず「ログアウト」ボタンを

ちらからどうぞ。(P41)

⑩ログアウト(終了ボタン)

クリックしてください。

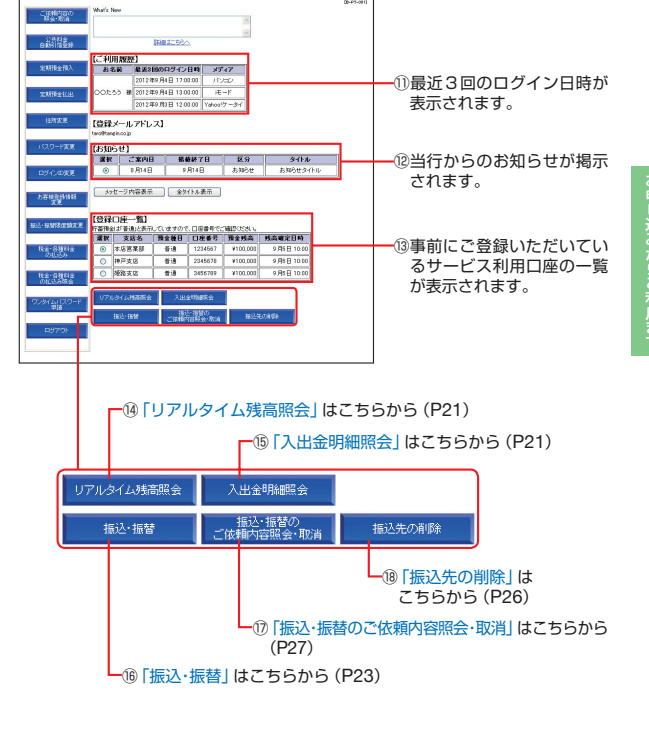

11

お客様登録情報 変更

振込·振替限度額変更

税金・各種料金 の払込み

税金・各種料金 の払込み照会

ワンタイムバスワード

申請

ログアウト

お申し込みからご利用まで

## [たんぎんダイレクトインターネットバンキング] お申し込みからご利用まで

## ログイン

## 手順1 ログイン画面を表示

当行ホームページ (http://www.tajimabank.co.jp/)の「イ ンターネットバンキング ログイン」ボタンをクリックする とたんぎんダイレクトのログイン画面が表示されます。

#### 当行ホームページ

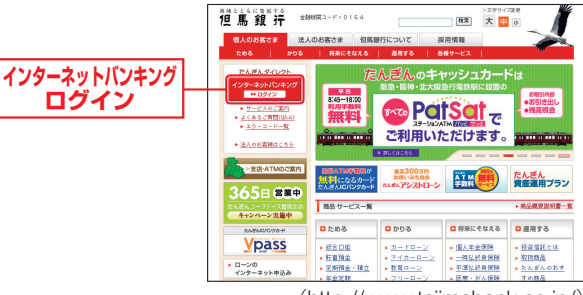

(http://www.tajimabank.co.jp/)

## 手順2 ログイン

ご登録いただいている「ログインID」「ログインパスワード」 を入力して「ログイン」ボタンをクリックしてください。

※たんぎんダイレクトを終了するときは、必ず「ログアウト」ボタンを クリックしてください。

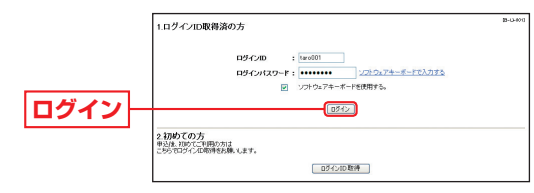

※パスワードは90日間変更されていない場合、パスワード変更画面が 表示されます。

## ログインID、パスワードをお忘れになった場合

「ログインID」「パスワード」をお忘れになった場合は、書面にて、当行所定の手続きを行ってください。

## ワンタイムパスワード

パソコンでたんぎんダイレクトインターネットバンキングをご 利用のお客様はワンタイムパスワードをご利用いただけます。 ワンタイムパスワードとは、1分毎に変化するパスワードで、 お客様ご自身の携帯電話またはスマートフォンの画面に表示 されます。

## ●ワンタイムパスワードご利用の流れ●

利用される場合は、以下の3つのステップの作業が必要となります。

※モバイルバンキングでは利用不可。

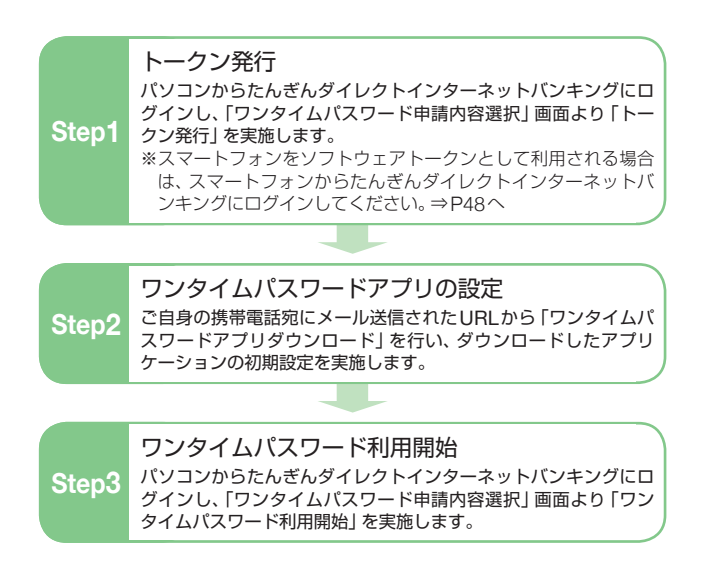